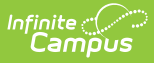

### **Recurring Payments Report**

Last Modified on 03/15/2024 3:57 pm CDT

Important Information About This Tool | View the Payment Run History | Display Inactive Recurring Payments | Group Report by Specific Columns (Grouping Options) | Export an Excel File | Field Descriptions

Tool Search: Recurring Payments Report

The Recurring Payments Reports provides the following information as of the current date:

- Summary view of all active recurring payments currently set up in Infinite Campus.
- Which recurring payments were not successful and the last time they were run.

| What can I do?                                                                                                    | What do I need to know?                                                               |
|----------------------------------------------------------------------------------------------------|---------------------------------------------------------------------------------------|
| <ul> <li>Export the Report</li> <li>Group Report by Specific Columns<br/>(Grouping Options)</li> <li>View the Payment Run History</li> <li>Display Inactive Recurring Payments</li> </ul> | <ul> <li>Important Information About This Tool</li> <li>Field Descriptions</li> </ul> |

| Base Series Series Seri            | Last Run Date         Last Run Status           month/day/year         I           x0./03/2020         Successful           \$25.00         03/20/2020         Successful           \$10.00         03/20/2020         Successful           \$25.00         03/25/2020         Successful           \$25.00         03/25/2020         Successful                                                                                                    |
|----------------------------------------------------------------------------------------------------|----------------------------------------------------------------------------------------------------|
| Buttern backer and Visal Pane t       Type       Int Date       Frequency       Amount       Last Ran Date         Peyer Name       Suder/Staff Name t       Type       Int Date       Frequency       Amount       Int Date       Amount       Int Date       Int Date <td< th=""><th>Lest Run Dete         Lest Run Status           1         month/dsy/year 12         Lest Run Status           \$25.00         04/03/2020         Successful           \$100.00         03/20/2020         Successful           \$50.00         03/25/2020         Successful           \$62.50         04/01/2020         Successful</th></td<>                                                                                                    | Lest Run Dete         Lest Run Status           1         month/dsy/year 12         Lest Run Status           \$25.00         04/03/2020         Successful           \$100.00         03/20/2020         Successful           \$50.00         03/25/2020         Successful           \$62.50         04/01/2020         Successful                                                                                                    |
| Anderson of spectra spectra spectre spectra spectra spectra spectra spectra spectra spectra spectra            | Last Run Date         Last Run Status           month/day/year         Image: Comparison of the state of the state of th                                    |
| Page Name         State         Face Name         Face Name         Amount         Lat Nam Date           Name         Smith Name         Imonth/day/gam (2)         month/day/gam (2)         month/day/                                                                                                    | Last Run Date         Last Run Status           month/day/year         Imonth/day/year           \$25.00         04/03/2020         Successful           \$100.00         03/20/2020         Successful           \$50.00         03/25/2020         Successful           \$62.50         04/01/2020         Successful                                                                                                    |
| Image: Market Market | month/day/year         Image: Comparison of the state of the state of the sta |
| Smith, Tina         Smith, Joe         Food Service         03/20/2020         06/30/2020         Weekly         \$\$25.00         04/03/2020           Smith, Tina         Smith, Amy         Food Service         03/20/2020         07/31/2020         Monthly         \$\$100.00         03/20/2020           Smith, Tina         Smith, Amy         BN Recurring Fee Test         01/25/2020         10/31/2020         Monthly         \$\$100.00         03/25/2020           Smith, Tina         Smith, Lisa         BN Recurring Fee Test         03/25/2020         07/25/2020         Semi-Monthly         \$\$65.00         04/01/2020                                                                                                    | \$25.00         04/03/2020         Successful           \$100.00         03/20/2020         Successful           \$50.00         03/25/2020         Successful           \$62.50         04/01/2020         Successful                                                                                                    |
| Mith, Tina         Smith, Amy         Food Service         03/20/2020         07/31/2020         Monthly         \$100.00         03/20/2020           Imith, Tina         Smith, Amy         BN Recurring Fee Test         01/25/2020         10/31/2020         Monthly         \$50.00         03/25/2020           Imith, Tina         Smith, Lisa         BN Recurring Fee Test         03/25/2020         07/25/2020         Semi-Monthly         \$62.50         04/01/2020                                                                                                    | \$100.00         03/20/2020         Successful           \$50.00         03/25/2020         Successful           \$62.50         04/01/2020         Successful                                                                                                    |
| Mnth, Tina         Smith, Amy         BN Recurring Fee Test         0/25/2020         10/31/2020         Monthly         \$50.00         0.3/25/2020           mith, Tina         Smith, Lisa         BN Recurring Fee Test         0/3/25/2020         0/25/2020         Semi-Monthly         \$62.50         0/0/1/2020                                                                                                    | \$50.00 03/25/2020 Successful<br>\$62.50 04/01/2020 Successful                                                                                                    |
| mith, Tina Smith, Lisa BN Recurring Fee Test 03/25/2020 07/25/2020 Semi-Monthly \$62.50 04/01/2020                                                                                                    | \$62.50 04/01/2020 Successful                                                                                                    |
|                                                                                                    |                                                                                                    |
| mith, Tina Smith, Lisa Food Service 03/20/2020 06/30/2020 Semi-Monthly \$50.00 04/01/2020                                                                                                    | \$50.00 04/01/2020 Successful                                                                                                    |
| mith, Tina Smith, Pete Food Service 03/24/2020 06/30/2020 Low Balance \$50.00 03/27/2020                                                                                                    | \$50.00 03/27/2020 Successful                                                                                                    |
| hompson, Brian Thompson, Brian Food Service 03/20/2020 07/31/2020 Semi-Monthly \$50.00 04/01/2020                                                                                                    | \$50.00 04/01/2020 Successful                                                                                                    |

## **Important Information About This Tool**

- This report includes the days and times when recurring payments processed successfully. One week of history displays in the Payment Run History.
- A missing date in the Payment Run History, at the top of the screen, indicates the Recurring Payments were not processed that day. When this occurs, contact Campus Support.
- A missing date in the Last Run Date column indicates the payment has not processed. When

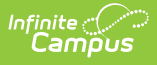

this occurs and the Start Date for the payment has passed, contact Campus Support. If the Start Date has not been reached, the Last Run Date will be empty.

#### **View the Payment Run History**

Expand the Recurring Payment Run History to view the days and times when recurring payments processed successfully. One week of history displays.

A missing date indicates the Recurring Payments were not processed that day. When this occurs, contact Campus Support.

| Recurring Payn                                                | nents Report  |      |            |          |           |        |               |                 |
|---------------------------------------------------------------|---------------|------|------------|----------|-----------|--------|---------------|-----------------|
| Recurring Payment Run History -                               |               |      |            |          |           |        |               |                 |
| - 01/22/202                                                   | 0.5.50 AM     |      |            |          |           |        |               |                 |
| • 01/22/202<br>• 01/21/202                                    | 0 5:59 AM     |      |            |          |           |        |               |                 |
| • 01/20/202                                                   | 20 9:47 AM    |      |            |          |           |        |               |                 |
| • 01/20/202                                                   | 0 9:41 AM     |      |            |          |           |        |               |                 |
| • 01/16/202                                                   | 0 5:59 AM     |      |            |          |           |        |               |                 |
|                                                               |               |      |            |          |           |        |               |                 |
| Display Inactive Recur                                        | ring Payments |      |            |          |           |        |               |                 |
| OFF                                                           |               |      |            |          |           |        |               |                 |
| Select Columns:                                               |               |      |            |          |           |        |               |                 |
| Drag a column header and drop it here to group by that column |               |      |            |          |           |        |               |                 |
| Payer Name                                                    | Student/Staff | Туре | Start Date | End Date | Frequency | Amount | Last Run Date | Last Run Status |
|                                                               |               |      | mont 苗     | mont 📋   |           |        | mont 🛅        |                 |

## **Display Inactive Recurring Payments**

A recurring payment becomes inactive when it reaches its End Date or when the portal user deletes the payment. To display inactive recurring payments, switch the **Display Inactive Recurring Payments** toggle to **ON**.

Inactive Recurring Payments do not display in Campus Parent or Campus Student.

| finite (<br>Campus                                            |                      |                                 |                |                |  |
|---------------------------------------------------------------|----------------------|---------------------------------|----------------|----------------|--|
| Recurring Payments R                                          | leport               |                                 |                |                |  |
| Recurring Payment                                             | Run History          |                                 |                |                |  |
| Display Inactive Recurring Payments                           |                      |                                 |                |                |  |
| Drag a column header and drop it here to group by that column |                      |                                 |                |                |  |
| Payer Name                                                    | Student/Staff Name ↑ | Туре                            | Start Date     | End Date       |  |
| Smith 🏌                                                       |                      |                                 | month/day/year | month/day/year |  |
| Smith, Ruth                                                   | Smith, Sammy         | Food Service DELETED            | 06/15/2021     | 08/31/2021     |  |
| Smith, Ruth                                                   | Smith, Sammy         | Gifted Music Program (INACTIVE) | 06/15/2021     | 09/01/2021     |  |

### **Group Report by Specific Columns** (Grouping Options)

The report displays differently based on the grouping options you select. Select the column(s) you want to group together and drag the column(s) to the area above the table. You can select multiple columns and further group the report results.

Tip: Use the Select Columns tool to add or remove columns from the report.

| 2          |               | Select Columns:                    |
|------------|---------------|------------------------------------|
| gount.     | Last Run Date | Created<br>Date<br>Last R: Version |
| ę.         | month/ 😭      | Date                               |
| \$ \$10.00 | 07/21/2021    | Succe                              |
| \$50.00    | 08/12/2021    | Succe Name                         |
| \$ \$5.00  | 07/24/2021    | Succe Type                         |
| \$ 85.00   | 07/24/2021    | Reset Apply                        |

| urring Payments                                                                                      | s Report                                                                      |                                                                              |                                                                    |                                        |                                                  |                                |                                                      |                                                  |
|----------------------------------------------------------------------------------------------------|-------------------------------------------------------------------------------|------------------------------------------------------------------------------|--------------------------------------------------------------------|----------------------------------------|--------------------------------------------------|--------------------------------|------------------------------------------------------|--------------------------------------------------|
| ecurring Payme                                                                                       | ent Run History                                                               |                                                                              |                                                                    |                                        |                                                  |                                |                                                      |                                                  |
| ay Inactive Recurring Pa                                                                             | yments                                                                        |                                                                              |                                                                    |                                        |                                                  |                                |                                                      |                                                  |
| Export<br>Last Run Status X                                                                          | 1                                                                             |                                                                              |                                                                    |                                        |                                                  |                                |                                                      | Select Column                                    |
| Payer Name                                                                                           | Student/Staff Name                                                            | Туре                                                                         | Start Date                                                         | End Date                               | Frequency                                        | Amount                         | Last Run Date                                        | Last Run Status                                  |
|                                                                                                    |                                                                               | food service 🕅                                                               | month/day/ 🛅                                                       | month/day/ 🛅                           |                                                  |                                | month/day/ 🛅                                         |                                                  |
| ant Dum Status: Com                                                                                  | celed                                                                         |                                                                              |                                                                    |                                        |                                                  |                                |                                                      |                                                  |
| Last Run Status: Can                                                                                 |                                                                               |                                                                              | 01/00/0000                                                         | 06/22/2020                             | Low Balance                                      | \$25.00                        | 01/22/2020                                           | Canceled                                         |
| Brown, Vernon                                                                                        | Brown, Sarafina                                                               | Food Service                                                                 | 01/22/2020                                                         | 00/22/2020                             | Low Dalarice                                     | Q20.00                         |                                                      |                                                  |
| Brown, Vernon<br>Smith, George                                                                       | Brown, Sarafina<br>Hill, David                                                | Food Service<br>Food Service                                                 | 01/22/2020                                                         | 09/20/2020                             | Low Balance                                      | \$15.00                        | 01/22/2020                                           | Canceled                                         |
| Brown, Vernon<br>Smith, George<br>Owens, Amy                                                         | Brown, Sarafina<br>Hill, David<br>Vaughn, Jill                                | Food Service<br>Food Service<br>Food Service                                 | 01/22/2020                                                         | 09/20/2020<br>06/30/2020               | Low Balance                                      | \$15.00                        | 01/22/2020<br>01/22/2020                             | Canceled<br>Canceled                             |
| Brown, Vernon<br>Smith, George<br>Owens, Amy<br>Last Run Status: Suc                                 | Brown, Sarafina<br>Hill, David<br>Vaughn, Jill<br>cessful                     | Food Service<br>Food Service<br>Food Service                                 | 01/12/2020<br>01/17/2020<br>01/17/2020                             | 09/20/2020<br>06/30/2020               | Low Balance<br>Low Balance                       | \$15.00<br>\$50.00             | 01/22/2020<br>01/22/2020                             | Canceled<br>Canceled                             |
| Brown, Vernon<br>Smith, George<br>Owens, Amy<br>.ast Run Status: Suc<br>Brown, Lisa                  | Brown, Sarafina<br>Hill, David<br>Vaughn, Jill<br>Cessful<br>Brown, Lisa      | Food Service<br>Food Service<br>Food Service<br>Food Service                 | 01/17/2020<br>01/17/2020<br>01/17/2020                             | 06/30/2020<br>06/30/2020               | Low Balance<br>Low Balance<br>Monthly            | \$15.00<br>\$50.00<br>\$100.00 | 01/22/2020<br>01/22/2020<br>01/20/2020               | Canceled<br>Canceled<br>Successful               |
| Brown, Vernon<br>Smith, George<br>Owens, Amy<br>Last Run Status: Suc<br>Brown, Lisa<br>Smith, George | Brown, Sarafina<br>Hill, David<br>Vaughn, Jill<br>Brown, Lisa<br>Hill, Ashlyn | Food Service<br>Food Service<br>Food Service<br>Food Service<br>Food Service | 01/17/2020<br>01/17/2020<br>01/17/2020<br>01/17/2020<br>01/17/2020 | 06/30/2020<br>06/30/2020<br>06/30/2020 | Low Balance<br>Low Balance<br>Monthly<br>Monthly | \$100.00<br>\$100.00           | 01/22/2020<br>01/22/2020<br>01/20/2020<br>01/20/2020 | Canceled<br>Canceled<br>Successful<br>Successful |

# **Export an Excel File**

Click the **Export** button at the top of the screen to create an Excel file. The Excel file only includes columns currently displayed on the screen and preserves the grouping options.

|    | А                             | В                   | С                  | D                  | E          | F          | G           | Н      | l. I          | J               |
|----|-------------------------------|---------------------|--------------------|--------------------|------------|------------|-------------|--------|---------------|-----------------|
| 1  |                               | Payer Name          | Student/Staff Name | Туре               | Start Date | End Date   | Frequency   | Amount | Last Run Date | Last Run Status |
| 2  | 2 Last Run Status: Successful |                     |                    |                    |            |            |             |        |               |                 |
| 3  |                               | Brown, Lisa         | Brown, Lisa        | Food Service       | 01/17/2020 | 06/30/2020 | Monthly     | 100.00 | 01/20/2020    | Successful      |
| 4  |                               | Anderson, Vernor    | Anderson, Sara     | Food Service       | 01/22/2020 | 06/22/2020 | Low Balance | 25.00  | 01/23/2020    | Successful      |
| 5  |                               | Smith, George       | Hill, Ashlyn       | Food Service       | 01/17/2020 | 01/27/2020 | Monthly     | 100.00 | 01/20/2020    | Successful      |
| 6  |                               | Smith, George       | Hill, Ashlyn       | Senior France trip | 01/20/2020 | 05/20/2021 | Monthly     | 294.12 | 01/20/2020    | Successful      |
| 7  |                               | Smith, George       | Hill, Tucker       | District Fee       | 01/17/2020 | 09/17/2020 | Monthly     | 11.11  | 01/20/2020    | Successful      |
| 8  |                               | Smith, George       | Hill, Tucker       | Food Service       | 01/17/2020 | 09/20/2020 | Low Balance | 15.00  | 01/23/2020    | Successful      |
| 9  |                               | Frost, Ella         | Joseph, Ivan       | Food Service       | 01/20/2020 | 08/20/2021 | Low Balance | 100.00 | 01/20/2020    | Successful      |
| 10 |                               | Owens, Anne         | Owens, Emerald     | Senior France trip | 01/17/2020 | 06/30/2020 | Monthly     | 800.00 | 01/20/2020    | Successful      |
| 11 |                               | Owens, Anne         | Vaughn, Kadynce    | Food Service       | 01/17/2020 | 06/30/2020 | Low Balance | 50.00  | 01/23/2020    | Successful      |
| 12 | La                            | st Run Status: Cano | eled               |                    |            |            |             |        |               |                 |
| 13 |                               | Anderson, Verno     | Anderson, Sara     | District Fee       | 01/22/2020 | 04/22/2020 | Monthly     | 25.00  | 01/22/2020    | Canceled        |

## **Field Descriptions**

Click here to expand...

Infinite Campus

| Field                 | Description                                                              |
|-----------------------|--------------------------------------------------------------------------|
| Created Date          | The date and time on which the recurring payment was originally saved.   |
| Version Date          | The date and time on which the recurring payment was modified and saved. |
| Payer Name            | The name of the person who made the payment.                             |
| Student/Staff<br>Name | The person to whom the Food Service account or Fee belongs.              |

| Eield<br>Type               | <b>Description</b><br>Identifies whether the payment is for a Fee or for a Food Service deposit.                                                                                                    |
|-----------------------------|----------------------------------------------------------------------------------------------------|
| Recurring<br>Payment Status | <ul> <li>The Recurring Payment Status column displays the following statuses.</li> <li>Active - Indicates the recurring payment is in use. This status is also given to recurring payments scheduled to start on a future date.</li> <li>Inactivated - Indicates the recurring payment was replaced with a new recurring payment by a parent or student using the portal. (Records created before Campus.2136 display as Inactive.)</li> <li>Deleted - Indicates the recurring payment was deleted.</li> <li>Expired - Indicates the recurring payment reached its End Date or was completely paid prior to the End Date. If a fee is completely paid prior to the End Date, the payment continues to process but the amount taken is zero.</li> </ul> |
| Start Date                  | The day, set up by the payer, on which the recurring payment starts.                                                                                                    |
| End Date                    | The day, set up by the payer, on which the recurring payment ends.                                                                                                    |
| Frequency                   | Identifies whether the payment is made once a month or when a Food<br>Service account reaches a low balance.                                                                                                    |
| Low Balance                 | The Low Balance Amount entered on the portal for Food Service<br>accounts. When the account reaches this value, Campus automatically<br>adds money to the patron's Food Service account.                                                                                                    |
| Amount                      | The amount of the recurring payment. This amount does NOT include the Service Fee.                                                                                                    |
| Last Run Date               | The most recent date on which the recurring payment process ran<br>successfully.<br>A missing date in the <b>Last Run Date</b> column indicates the payment has<br>not processed. When this occurs and Start Date for the payment has<br>passed, contact Campus Support. If the Start Date has not been reached,<br>the Last Run Date will be empty.                                                                                                    |
| Last Run Status             | <ul> <li>Identifies whether the most recent payment was successful. This field displays the following statuses.</li> <li>Cancelled. Indicates there was a problem with the payer's credit card and payment was not completed.</li> <li>Successful. The payment completed.</li> <li>Failed. The payment failed to process and was not sent to the payment platform. When this occurs, contact Campus Support.</li> <li>Skipped. This occurs if Recurring payments was turned off.</li> </ul>                                                                                                    |
| Payment Method              | The payment method used and the last 4 digits of the account number.                                                                                                    |
| Email Address               | The email address entered on the portal for the receipt.                                                                                                    |